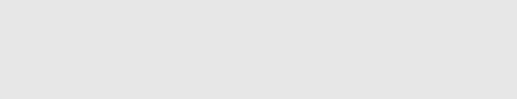

# How to Set Up an ODBC Connection on a Windows PC

This guide demonstrates how to set the ODBC MySQL driver.

Written By: Dozuki System

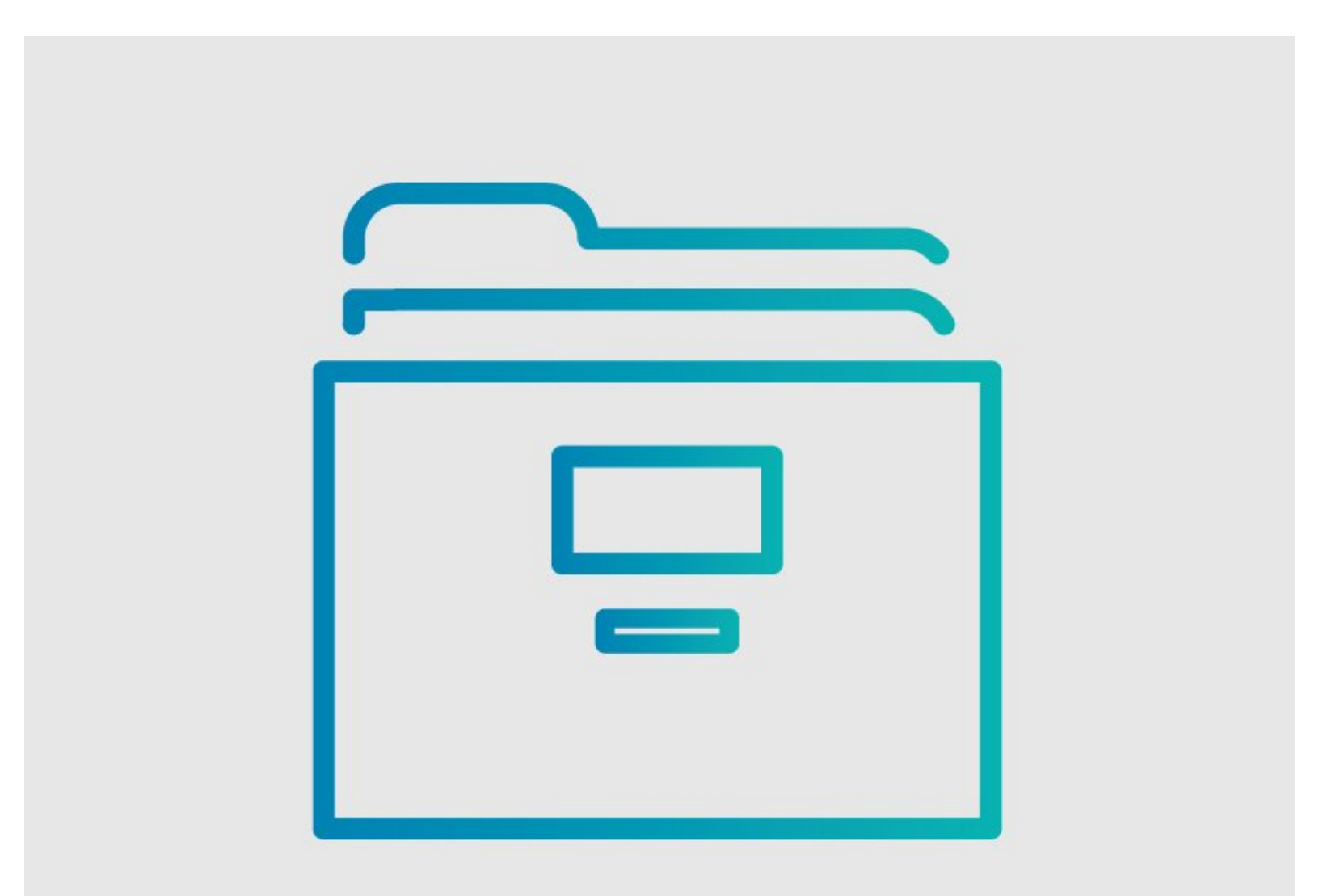

# INTRODUCTION

This guide demonstrates how to set the ODBC MySQL driver.

Here's a great ODBC setup video created by the team at <u>HowTech</u>.

[video: https://www.youtube.com/watch?v=K3GZidOwGmM]

Here is <u>a link to the source</u>.

#### Step 1 — How to Set Up an ODBC Connection on a Windows PC

| tforms                                                                                                    | s, Linux, Mac OS X, and U                                                                                                    | nix                                                                                | MySQL open source                                                                                                    |          |
|----------------------------------------------------------------------------------------------------|----------------------------------------------------------------------------------------------------|------------------------------------------------------------------------------------|----------------------------------------------------------------------------------------------------|----------|
| line Documentation:                                                                                                    |                                                                                                    |                                                                                    | software is provided under<br>the GPL License.                                                                                                    |          |
| MySQL Connector/ODBC Installation Instructions, Document                                                                                                    | htation:: the GRL Leanse.<br>ector/ODBC Installation Instructions, Documentation and Change History<br>yo bugs or inconsistencies you observe to our Bugs Database.<br>your support!<br>Available (GA) Releases<br>tor/ODBC 5.3.4<br>rm:<br>ndows :<br>(x86, 32-bit), MSI Installer 5.3.4 7.0M Download<br>ector-odbc 5.3.4-win32.msi) MD5: s5d3184ces32esteed841fd1598alcts1   Signature<br>(x86, 64-bit), MSI Installer 5.3.4 7.2M Download |                                                                                    |                                                                                                    |          |
|                                                                                                    |                                                                                                    |                                                                                    | purchase commercial                                                                                                    |          |
| ase report any bugs or inconsistencies you observe to our B                                                                                                    | lugs Database.                                                                                                    |                                                                                    | nochises.                                                                                                    |          |
| ank you for your support:                                                                                                    |                                                                                                    |                                                                                    |                                                                                                    |          |
| Generally Available (GA) Releases                                                                                                    |                                                                                                    |                                                                                    |                                                                                                    |          |
|                                                                                                    |                                                                                                    |                                                                                    |                                                                                                    |          |
| Connector/ODBC 5.3.4                                                                                                    |                                                                                                    |                                                                                    |                                                                                                    |          |
|                                                                                                    |                                                                                                    |                                                                                    |                                                                                                    |          |
|                                                                                                    |                                                                                                    |                                                                                    |                                                                                                    |          |
| Select Platform:                                                                                                    |                                                                                                    |                                                                                    | Looking for prev                                                                                                    | rious GA |
| Select Platform:<br>Microsoft Windows :                                                                                                    |                                                                                                    |                                                                                    | Looking for prev<br>versions?                                                                                                    | rious GA |
| Select Platform:<br>Microsoft Windows :<br>Windows (xB6, 32-bit), MSI Installer                                                                                                    | 5.3.4                                                                                                    | 7.0M                                                                               | Looking for prev<br>versions?                                                                                                    | rious GA |
| Select Platform:<br>Microsoft Windows :<br>Windows (x86, 32-bit), MSI Installer<br>(mysql-connector-odic-5.3.4-win32.msi)                                                                                                    | 5.3.4<br>MDS: ssd218e00                                                                                                    | 7.0M                                                                               | Looking for prev<br>versions?<br>Download                                                                                                    | vious GA |
| Select Platform:<br>Microsoft Windows :<br>Windows (x86, 32-bit), MSI Installer<br>(mysql=connector-odbc-5.3.4-win32.msi)<br>Windows (x86, 64-bit), MSI Installer                                                                                                    | 5.3.4<br>MD5: ssd218e00<br>5.3.4                                                                                                    | 7.0M<br>::e52eb4ecc8411<br>7.2M                                                    | Looking for prev<br>versions?<br>Download<br>kti0%aletc1   Signature<br>Download                                                                          | vious GA |
| Select Platform:<br>Microsoft Windows :<br>Windows (x86, 32-bit), MSI Installer<br>(mysql-connector-odbc 5.3.4-win32.msi)<br>Windows (x86, 64-bit), MSI Installer<br>(mysql-connector-odbc 5.3.4-winx64.msi)                                                                                                    | 5.3.4<br>MD5: 55d218e00<br>5.3.4<br>MD5: 00eabf410                                                                                                    | 7.0M<br>ce52eb4ecc8411<br>7.2M<br>ad133d852e8065                                   | Looking for prev<br>versions?<br>Download<br>kt09sactc1   Signature<br>Download                                                                           | rious GA |
| Select Platform:<br>Microsoft Windows :<br>Windows (x86, 32-bit), MSI Installer<br>(mysql:connector-otbc 5.3.4-win32.msi)<br>Windows (x86, 64-bit), MSI Installer<br>(mysql:connector-otbc 5.3.4-winx64.msi)<br>Windows (x86, 32-bit), ZIP Archive                                                                                             | 5.3.4<br>MD5: 55423860<br>5.3.4<br>MD5: 00eabf414<br>5.3.4                                                                                                    | 7.0M<br>5652eb4ecc8411<br>7.2M<br>ad133d852e8065<br>7.6M                           | Looking for prev<br>versions?<br>Download<br>kt09xactol   Signature<br>Download<br>kt6etkef22   Signature<br>Download                                     | rious GA |
| Select Platform: Microsoft Windows :  Windows (x86, 32-bit), MSI Installer (mysql-connector-odbc-5.3.4-win32.msi)  Windows (x86, 64-bit), MSI Installer (mysql-connector-odbc-5.3.4-winx64.msi)  Windows (x86, 32-bit), ZIP Archive (mysql-connector-odbc-noinstall-5.3.4-win32.sip)                                                           | 5.3.4<br>MD5: 55421860<br>5.3.4<br>MD5: 00eabf410<br>5.3.4<br>MD5: 256ba764                                                                                                    | 7.0M<br>ce52ab4ecc8411<br>7.2M<br>ad133d852e8065<br>7.6M<br>a1b7253470eac6         | Looking for prev<br>versions?<br>Download<br>Id199a3etc1   Signature<br>Download<br>Id6e6tbef72   Signature<br>Download                                   | rious GA |
| Select Platform:<br>Microsoft Windows : :<br>Windows (x86, 32-bit), MSI Installer<br>(mysql-connector-odbc-5.3.4-win32.msi)<br>Windows (x86, 64-bit), MSI Installer<br>(mysql-connector-odbc-5.3.4-wins64.msi)<br>Windows (x86, 32-bit), ZIP Archive<br>(mysql-connector-odbc-noinstall-5.3.4-win32.stp)<br>Windows (x86, 64-bit), ZIP Archive | 5.3.4<br>MD5: 55421860<br>5.3.4<br>MD5: 00ebf411<br>5.3.4<br>MD5: cseba744<br>5.3.4                                                                                                    | 7.0M<br>re52eb4ecc8411<br>7.2M<br>ad133d552e8065<br>7.6M<br>alb7253470eacd<br>7.8M | Looking for prev<br>versions?<br>Download<br>dt0%alet0   Signature<br>Download<br>bdetbef72   Signature<br>Download<br>kt3d541151   Signature<br>Download | rious GA |

- Download the proper ODBC driver from <u>MySQL</u>.
- Choose the version according to the operating system that you are running.

#### Step 2

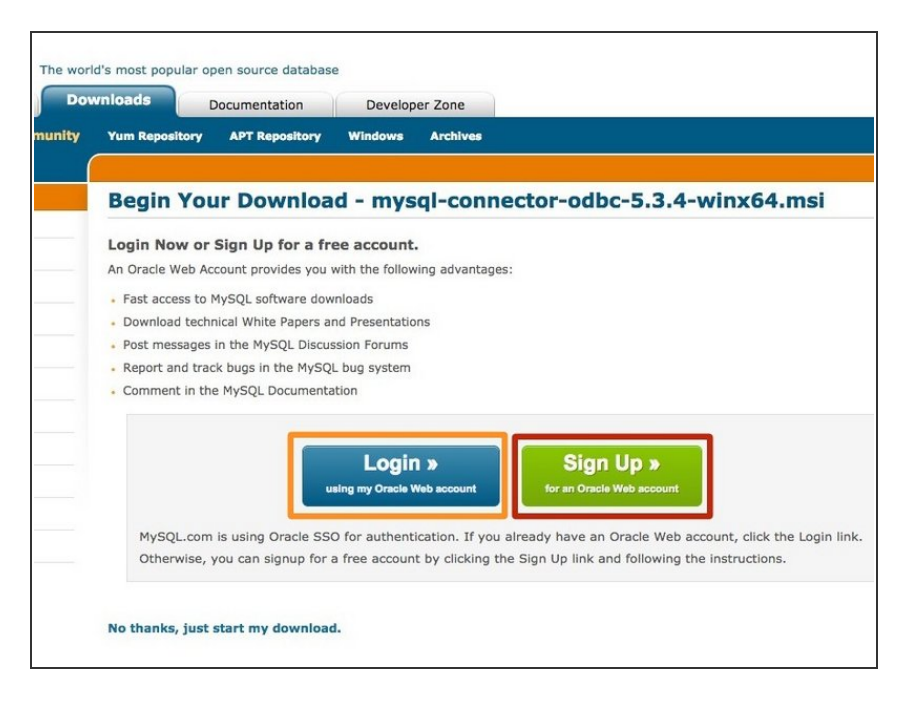

- Sign in using your existing MySQL account.
- Or, register for a new account with MySQL.

| MySQL.com Do<br>MySQL.com Do<br>Enterprise Community<br>MySQL on Windows<br>MySQL Yum Repository<br>MySQL APT Repository<br>MySQL APT Repository<br>MySQL Community Server<br>MySQL Cluster<br>MySQL Cluster<br>MySQL Cluster<br>MySQL Fabric<br>MySQL I lifities | Id's most popular open source database<br>wnloads<br>Documentation<br>Yum Repository APT Repository Windows Archives<br>Begin Your Download<br>To begin your download, please click the Download Now button below.<br>Download Now »<br>mysql-connector-odbc-5.3.4-winst4.mal<br>MD5: 00eabf11ad133d852e8065b6c4bbcf72<br>Size: 7.2M<br>Signature | MySQL on Windows<br>MySQL Yum Repository<br>MySQL APT Repository<br>MySQL Community Serve<br>MySQL Cluster<br>MySQL Cluster<br>MySQL Distric<br>MySQL Workbench<br>MySQL Workbench<br>MySQL Proxy<br>MySQL Connectors<br>Other Downloads | er MDS: 00eabE4<br>Size: 7.2M<br>Signature              | Your Download<br>r download, please click the<br>vnload Now »<br>hector-odbc-5.3.4-winx64.msi<br>Lad133d852e8065b6c4bbcf72 | : Download Now butto                 | n below.                            |
|----------------------------------------------------------------------------------------------------|----------------------------------------------------------------------------------------------------|----------------------------------------------------------------------------------------------------|---------------------------------------------------------|----------------------------------------------------------------------------------------------------|--------------------------------------|-------------------------------------|
| MySQL Workbench                                                                                                    |                                                                                                    | Developer Zone                                                                                                    | Downloads                                               | Documentation                                                                                                    | About MySQL                          | Legal                               |
| MySQL Proxy                                                                                                    |                                                                                                    | Bugs                                                                                                    | MySQL Community Server<br>MySQL Cluster<br>MySQL Fabric | MySQL Reference Manuals<br>MySQL Workbench<br>Expert Guides                                                                | Contact US<br>How to Buy<br>Partners | Your Privacy Rights<br>Terms of Use |
| Other Downloads                                                                                                    |                                                                                                    | Planet MySQL                                                                                                    | MySQL Workbench                                         | MySQL Cluster                                                                                                    | Site Map                             | Contributor Agreement               |

- Click **Download Now**.
- When your download completes, double click your the .msi file to install the MySQL ODBC driver.

| / 🛐 MySQL :: Begin Your Dow: x                                                                                                    | / 💽 MySQL :: Begin Your Dow 🛪                                                                                                    |
|----------------------------------------------------------------------------------------------------|----------------------------------------------------------------------------------------------------|
| ← → C 🗋 dev.mysql.com/downloads/mirror.php?id=411788                                                                                                    | ← → C D dev.mysql.com/downloads/mirror.php?id=411788                                                                                                    |
| WISSLE. The world's most popular open source database Developer Zone Downloads Documentation                                                                                                    | MySQL. The world's most popular open source database Developer Zone Downloads Documentation                                                                                                    |
| Current       Archives         MySQL Community Server       Begin Your Do         MySQL Coster       To begin your download,         MySQL Korkbench & Utilities       Download Introductor         MySQL Proxy       MySQL Connector/ODBC 5.2(w)         MySQL Connectors       MOS: 8.44056635201£23227         MySQL Installer (Windows)       Site: 3M         Signature       MOS: 8.44056635201£23227                                                                                                    | Current Archives         MySQL Community Server         MySQL Community Server         MySQL Cluster         MySQL Cluster         MySQL Cluster         MySQL Cluster         MySQL Connectors         MySQL Connectors         MySQL Installer (Windows)         MySQL Installer (Windows)                                                                                                    |
| Developer Zone         Downloads         Down           Downmotation         Mr/52, Commonly Sarver         Mr/52, MrxHead         Town Provide The Sarver           Developer Atcles         Mr/52, Commonly Sarver         Mr/52, MrxHead         Town Prover Nour Privacy Rights           Hree & Krew & Mr/52, Content Bay         Your Privacy Rights         Tarms of Date           Forums         Mr/52, Content Mry Price Couldes         Job Oppertunities         Tardemark Policy           Lists         Mr/52, Content Mry Price Couldes         Job Oppertunities         Tardemark Policy           Bays         Archives         Other Documents         Mrs           Warklogl         Archives         Archives         Archives           Inter Mry52L, Contector         Archives         Archives           Inter Mry52L, Contector         Archives         Archives           Inter Mry52L         Archives         Archives | Developer Zone         Downloads         Docume         < Each         Next >         Cancel           Developer Zone         MyGQL Community Server         MyGQL Community Server         Toper Community Server         Toper Community Server         Toper Community S |

- Begin the installation process by selecting **Next** when the MySQL installer appears.
- Accept the standard MySQL license agreement and click next.
- (i) Now, you've successfully installed the MySQL driver on your computer. Next, you will setup the connection to your *Data Source*.

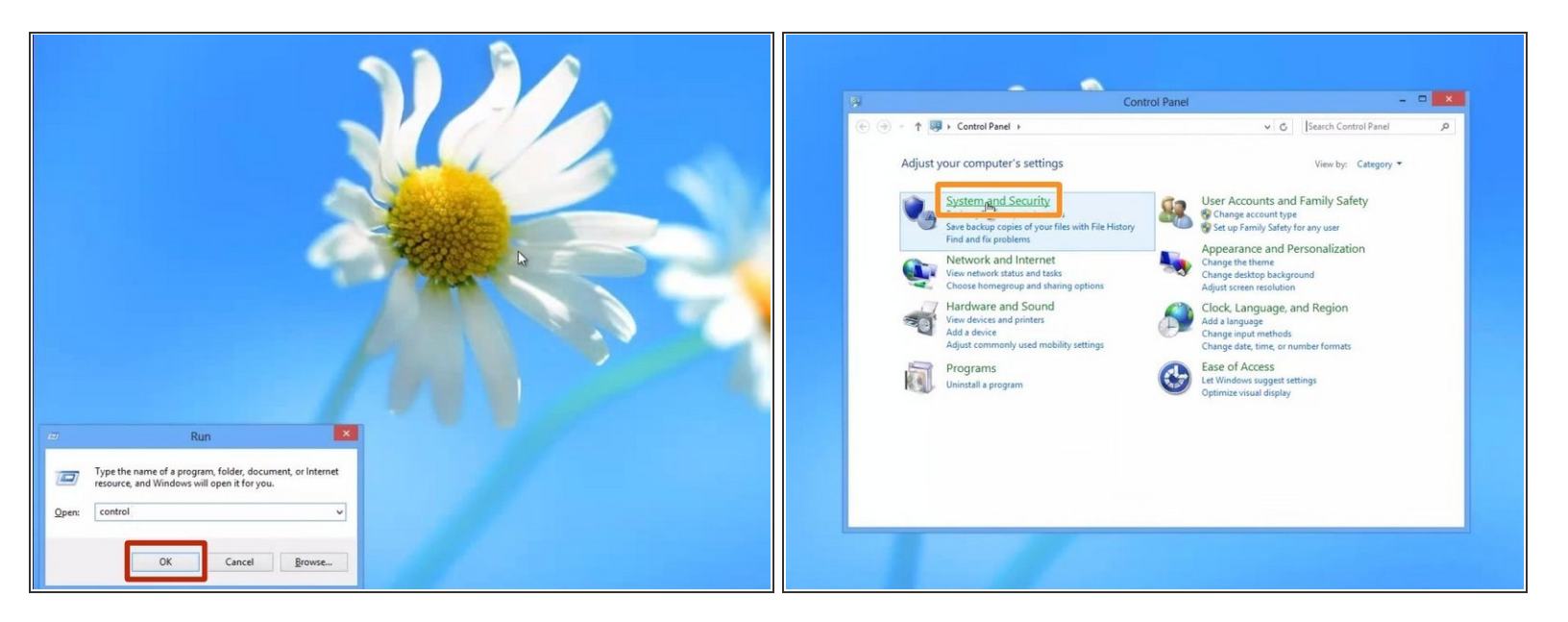

- Open up a *Run window* by hitting the "R" key while holding the "System" (Windows) key.
- Enter the following text in the run window:
  - "control panel"
  - Hit the "OK" button.
- A new window, the *Control Panel*, will now appear.
  - Click "System and Security" link at the top of the left column.

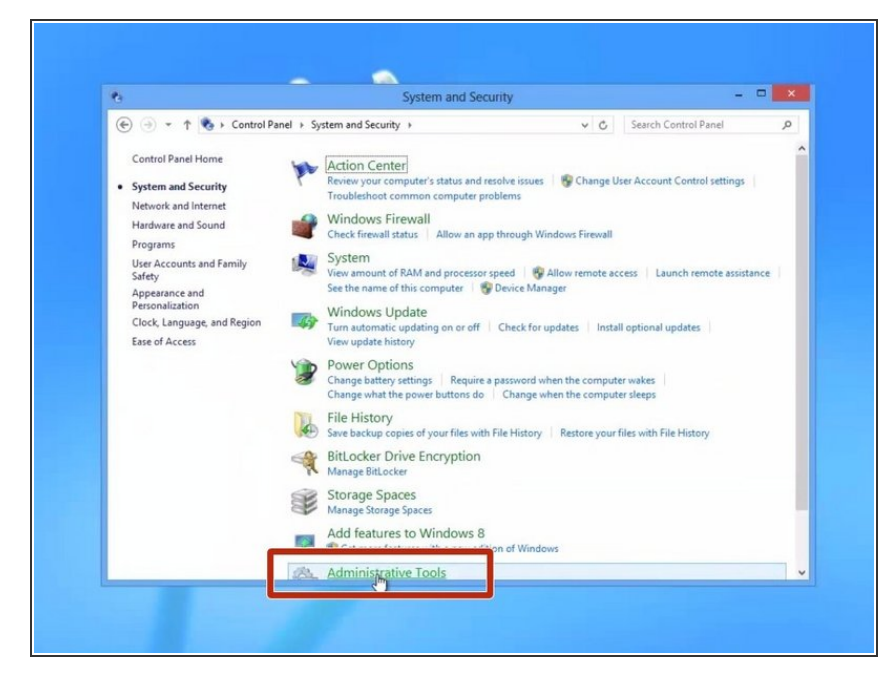

In the System and Security section of the Control Panel, Click on the link for Administrative Tools near the bottom.

#### Step 7

| 2 A Control Ranal       |                                             |                      |                                |               |                                            |                                          |                    |                                                                                                    |                                                                                                    |                                                                                                    |                                       |                          |                |
|-------------------------|---------------------------------------------|----------------------|--------------------------------|---------------|--------------------------------------------|------------------------------------------|--------------------|----------------------------------------------------------------------------------------------------|----------------------------------------------------------------------------------------------------|----------------------------------------------------------------------------------------------------|---------------------------------------|--------------------------|----------------|
| 08-                     | Administr                                   | rative Tools         |                                | File Home     | s Share View Manage Manag                  | e                                        |                    | ^ O                                                                                                    | File Hom                                                                                                    | e Share View Manage                                                                                                    | Manage                                |                          |                |
| Home Share              | View                                        |                      | ^ O                            | B PI          |                                            | A start to be start as a 10 A for the    | elect al           | all and a second second second second second second second second second second second second second second se                                                                                                    | B m                                                                                                    | -                                                                                                    |                                       |                          | elect all      |
| X Cut                   | 100 100 ×                                   | New Item -           | Ela Open * 🗰 Select all        |               | CDBC Data Source                           | Administrator (64-bit)                   | elect n            | none                                                                                                    | . 48 🗆                                                                                                    | QUEC Data :                                                                                                    | Source Administrator (64-b            | et) 📫                    | elect none     |
| Copy path               |                                             | Easy access •        | Edit Select name               | Copy Paste    | User DS I System GSN e DSN Drivers Tracing | Connection Pooling About                 | wert se            | election                                                                                                    | Copy Paste                                                                                                    | User DSN System DSN Rie DSN Drivers                                                                                                    | Tracing Connection Pooling Abo        | 3u                       | wert selection |
| py Paste 🛃 Paste shorte | Move Copy Delete Rename No<br>to - to - fol | ew Propertie<br>Ider | History 🔐 Invert selection     | Ch            | System Data Sources                        |                                          | Selec              | d                                                                                                    | Ch                                                                                                    | System Data Sources:                                                                                                    |                                       | dministrative Tools      | Select         |
| Clipboard               | Organize                                    | New                  | Ipen Select                    | (e) (e) -     | Name Platform Driver                       | ,                                        | d vistrati.        | ive Tools P                                                                                                    | (e) (i) -                                                                                                    | System and Security<br>Security Security      | pistrative Tools                      |                          |                |
| (-) + + + Cont          | trol Panel + System and Security + Admini   | istrative Tools v    | Search Administrative Tools ,0 |               | any name 32-bit MySQL ODBC 5.2a Driver     |                                          |                    |                                                                                                    |                                                                                                    | any name 3268 MySQL ODBC 5.2a De                                                                                                    | ver                                   | 12                       |                |
|                         |                                             |                      |                                | 😭 Favorites   | 32-bit MySQL ODBC 5.2a Driver              | B                                        | 101/0              |                                                                                                    | 🖈 Favorites                                                                                                    | 3268 MySQL ODBC 5.2a De                                                                                                    | ver                                   | Remove                   |                |
| 7 Favorites             | Name                                        | Date modified        |                                | E Deskto      |                                            | Ore                                      | 100                |                                                                                                    | E Deskto                                                                                                    |                                                                                                    |                                       | Curlan                   |                |
| Desktop                 | Component Services                          | 7/26/2012 1:22 AM    |                                | Downld Downld |                                            |                                          |                    |                                                                                                    | 2 Downk                                                                                                    |                                                                                                    |                                       | gar                      |                |
| & Downloads             | Computer Management                         | 7/26/2012 1:19 AM    |                                | 35 Recent     |                                            |                                          |                    |                                                                                                    | 2 Recent                                                                                                    |                                                                                                    |                                       |                          |                |
| Recent places           | Ba Defragment and Optimize Drives           | 7/26/2012 1:18 AM    |                                | G LNopez      |                                            |                                          |                    |                                                                                                    | Uropbe                                                                                                    |                                                                                                    |                                       |                          |                |
| Dropbox                 | E Disk Cleanup                              | 7/26/2012 1:22 AM    |                                | The I bearing |                                            |                                          |                    |                                                                                                    | The second second second second second second second second second second second second second second second se |                                                                                                    |                                       |                          |                |
|                         | Event Viewer                                | 7/26/2012 1:20 AM    |                                | P Decus       |                                            |                                          |                    |                                                                                                    | Car Libraries                                                                                                   |                                                                                                    |                                       |                          |                |
| Libraries               | M. ISCSI Initiator                          | 7/26/2012 1:22 AM    |                                | -h Munic      |                                            |                                          |                    |                                                                                                    | h Maria                                                                                                    |                                                                                                    |                                       |                          |                |
| Documents               | Rh Local Security Policy                    | 7/76/2012 1:19 AM    |                                | Picture       | Administrator.                             | moved or configured with the 32-bit COBC | ala Source w avail | lable.                                                                                                    | Picture .                                                                                                    | This is a 32-bit System DSN. It can<br>Administrator                                                                                                    | only be removed or configured with th | he 3264 ODBC Data Source | w available.   |
| Dictorer                | Py Obec Data Sources (52-bit)               | 2/26/2012 1/25 AM    | Select a file to preview.      | Subver        |                                            |                                          |                    |                                                                                                    | Subver                                                                                                    | Canal State                                                                                                    |                                       |                          |                |
| Videos                  | (Sh onac nad former (00-Dil)                | MA C22 anvanant      |                                | Videos        |                                            |                                          |                    |                                                                                                    | Videos                                                                                                    |                                                                                                    |                                       |                          |                |
|                         | See Print Management                        | 7/26/2012 1-29 AM    |                                |               |                                            | OW Control Austr                         | Male               |                                                                                                    | _                                                                                                    | System and Security<br>System and Security<br>The Dear No. No. No. 2000 Close Sacras Admonstration (Sel-Sac<br>The Sacras Sacras Sacra | 1                                     | 6                        |                |
| Homegroup               | Besource Monitor                            | 7/26/2012 1:17 AM    |                                | eð Homegn     |                                            | UN Cance 7009                            | nep                |                                                                                                    | e& Homegre                                                                                                    |                                                                                                    | UK Cancel                             | Acciv Help               | 4              |
|                         | Services                                    | 7/26/2012 1:19 AM    |                                |               | System Configuration                       | 7/26/2012 1:18 AM                        |                    |                                                                                                    |                                                                                                    | System Configuration                                                                                                    | 7/26/2012 1:18                        | 5 AM                     | -              |
| Computer                | System Configuration                        | 7/26/2012 1:18 AM    |                                | : Computer    | System Information                         | 7/26/2012 1:18 AM                        |                    |                                                                                                    | p# Compute                                                                                                    | System Information                                                                                                    | 7/26/2012 1:18                        | LAM                      |                |
| Acer (C:)               | System Information                          | 7/26/2012 1:18 AM    |                                | 🚢 Acer (C:)   | Task Scheduler                             | 7/26/2012 1:20.AM 🖌                      |                    |                                                                                                    | 🚣 Acer (C                                                                                                    | ) 🛞 Task Scheduler                                                                                                    | 7/26/2012 1:20                        | AM v                     |                |
| Microsoft Office        | Task Scheduler                              | 7/26/2012 1:20 AM 😼  |                                | Microsof      | t Office 🛩 K                               | >                                        |                    | Contract of the second second s | Ca Microso                                                                                                    | ft Office v <                                                                                                    |                                       | >                        |                |
| Production Early K      |                                             | >                    |                                | 21 items 1 ib | em selected 1.11 KB                        |                                          |                    | (11) <b>M</b>                                                                                                    | 21 items 1 i                                                                                                    | tem selected 1.11 KB                                                                                                    |                                       |                          |                |

Click on ODBC Data Sources.

You will want to pick either the 64 bit or 32 bit option based on your computer's processor.

- When the ODBC window appears select the second tab labeled **System DSN**.
- When you are on the *System DSN* tab, click **Add** to begin configuring your ODBC connection.

|             | System and Security                                                      |                           | - 0 ×             | 8                              | System and Security                                                                                                    |                             | - • ×              | 0                                              | System and Security                                         | - D ×                   |
|-------------|--------------------------------------------------------------------------|---------------------------|-------------------|--------------------------------|----------------------------------------------------------------------------------------------------|-----------------------------|--------------------|------------------------------------------------|-------------------------------------------------------------|-------------------------|
| 1 🕞 💷 🖛 1   | Shortcut Tools Application Tools                                         | Administrative Tools      |                   | ( DI D I *                     | System and Society                                                                                                    |                             |                    |                                                |                                                             |                         |
| File Home   | Share View Manage Manage                                                 |                           | ^ Ø               | File Hor                       | e Share View Manage Manage                                                                                                    |                             | ^ O                | File Home Share View                           | Manage Manage                                               | -                       |
| à 🗌 🕯       | ODBC Data Source Administrator (64-b                                     | sit) 💌                    | elect all         |                                | ODBC Data Source Administrator (64                                                                                                    | -bit)                       | elect all          |                                                | ODBC Data Source Administrator (64-bit)                     | elect all<br>elect nane |
| Copy Faste  | User DS I System DSN e DSN Drivers Tracing Connection Pooling Abo        | ut                        | wert selection    | <ul> <li>Copy Paste</li> </ul> | User DSN System DSN File DSN Drivers Tracing Connection Pooling A                                                                                                    | hot                         | wert selection     | Copy Paste User DS                             | Create New Data Source                                      | wert selection          |
| Ch          | System Data Sources:                                                     |                           | Select            | 0                              | System Data Sources:                                                                                                    |                             | Select             | Chi System                                     |                                                             | Select                  |
| Ð 🕣 -       | Name Platform Driver                                                     | Add                       | istrative Tools P | · • • •                        | Name Platform Driver                                                                                                    | Add                         | istrative Tools ,P | (e) (e) - Name                                 | Select a driver for which you want to set up a data source. | sistrative Tools        |
| * Favorites | any name 32-bit MySQL ODBC 5 2s Driver<br>32-bit MySQL ODBC 5 2s Driver  | Remove                    |                   | 🔶 Favoritar                    | any name 32-bit MySQL ODBC 5.2a Driver<br>12-bit MySQL ODBC 5.2a Driver                                                                                                    | Remove                      |                    | Favorites x                                    | Name Vension Mg Com                                         |                         |
| E Deskto    | -                                                                        |                           |                   | E Deskto                       | -                                                                                                    |                             |                    | Deskto                                         | SQL Server 6.02.9200.16384 Mon                              |                         |
| Downle      |                                                                          | Configure                 |                   | Downk                          |                                                                                                    | Corrigure                   |                    | Downly                                         | SQL Server Native Client 10.0 2007.100.1600.22 Mon          |                         |
| Droobe      |                                                                          |                           |                   | Secent                         |                                                                                                    |                             |                    | 2 Recent                                       |                                                             |                         |
|             |                                                                          |                           |                   |                                |                                                                                                    |                             |                    |                                                |                                                             |                         |
| Ubraries    |                                                                          |                           |                   | 词 Libraries                    |                                                                                                    |                             |                    | Gig Libraries                                  | < >                                                         |                         |
| Music       | This is a 72-bit Sustain DSN 8 can ach be removed or configured with the | ha 22 ha ODBC Data Source | v and alla        | Music                          | The second second secon | A                           |                    | A Music                                        |                                                             | an annihiladh la        |
| Ficture     | Administrator.                                                           |                           | a de la constante | 🔛 Picture                      | Administrator.                                                                                                    | rine 32 or OUBC Data Source | w avalatie.        | Ficture                                        |                                                             | in promount.            |
| Subver      |                                                                          |                           |                   | Subver                         |                                                                                                    |                             |                    | Subver                                         | < Book Freish Cancel                                        |                         |
| a mecos     |                                                                          | 1                         |                   | Videos                         |                                                                                                    |                             |                    | THEOS                                          |                                                             |                         |
| Nomega      | UK Carce                                                                 | Peop Help                 |                   | e& Homegre                     | OK Cancel                                                                                                    | Apply Help                  |                    | eð Homegn                                      | OK Cancel Apply Help                                        |                         |
|             | System Configuration 7/26/2012 1:11                                      | E AM                      |                   |                                | System Configuration 7/26/2012 1                                                                                                    | 18 AM                       |                    | System                                         | Configuration 7/26/2012 1:18 AM                             |                         |
| Acer (C:)   | Task Scheduler 7/26/2012 1/2                                             | DAM -                     |                   | Acer (C                        | System Information 7/26/2012 1                                                                                                    | 18 AM                       |                    | Acer (C)                                       | Anformation 7/26/2012 1:18 AM                               |                         |
| 15          | Office of C                                                              |                           |                   |                                |                                                                                                    |                             |                    | E HE HE ALL ALL ALL ALL ALL ALL ALL ALL ALL AL | Note the country                                            |                         |

- When the ODBC window appears select the second tab labeled **System DSN**.
- When you are on the System DSN tab, click Add to begin configuring your ODBC connection.
- Click Finish.

| MySQL Connector/ODBC Data Source Configuration                                                                                                    | MySQL Connector/008C Data Source Configuration                                                                                                    | MySQL Connector/ODBC Data Source Configuration                                                                                                    |
|----------------------------------------------------------------------------------------------------|----------------------------------------------------------------------------------------------------|----------------------------------------------------------------------------------------------------|
| Concent of version<br>Concent of version<br>Concen |                                                                                                    | Concentration and and and and and and and and and an                                                                                                    |
| Constant     Constant                                                                                                    | Company     Company     C | Compare     Compare     C |
| 21 kms 1 km seketel 1118                                                                                                    | 21 dams Titem selected 1.1112                                                                                                    | 27 Rems 1 Rems selected 1.1118                                                                                                    |

• The MySQL configuration window will appear and you will have to configure the fields using the credentials provided by your Dozuki Account Manager.

(i) If you don't have those credentials please contact your primary Dozuki contact to obtain access.

- Give your data source a name.
- For the **TCP/IP Server**, enter *"bi.dozuki.com"*.
- The **Port** should be the MySQL default port: "3306"
- For **User** and **Password**, enter the username and password given to you by your Dozuki account manager.
- When the above fields are filled out as described, test your connection by clicking the **Test** button.
   If successful, click **OK**.
- Then select your **Database**. Your Dozuki account manager should have provided this to you as well.

| 5                   | System and Se                                       | curity                               |             | ×                |   |
|---------------------|-----------------------------------------------------|--------------------------------------|-------------|------------------|---|
| 🤉 🕲 l 🔂 💷 = l       | Shortcut Tools Application Tools                    | Administrat                          | tive Tools  |                  | × |
| File Home           | Share View Manage Manage                            |                                      |             | ~                |   |
| <b>B D P</b>        | ODBC Data Source Admi                               | nistrator (64-bit)                   | ×           | elect all        |   |
| Copy Paste          | DSN System DSN File DSN Drivers Tracing Come        | ction Pooling About                  |             | elect none       |   |
| Cit See             | dam Data Sources                                    |                                      |             | Select           |   |
| • • - N             | lame Platform Driver                                | A                                    | dd          | sistrative Tools | p |
| 🖈 Favorites         | 32-bit MySQL ODBC 5.2a Driver                       | Re                                   | move        |                  |   |
| E Deskto            |                                                     | Cont                                 | 10.00       |                  |   |
| Downic              |                                                     |                                      | iguru       |                  |   |
| 2 Recent            |                                                     |                                      |             |                  |   |
| oropot              |                                                     |                                      |             |                  |   |
| Cibraries           | 6                                                   |                                      |             |                  |   |
| Docum               |                                                     |                                      |             |                  |   |
| J Music             | This is a 32-bit System DSN. It can only be removed | or configured with the 32-bit ODBC I | Data Source | w available.     |   |
| E Picture           | Administrator.                                      |                                      |             |                  |   |
| iiii Subver         |                                                     |                                      |             |                  |   |
| Videos              |                                                     |                                      |             |                  |   |
| - Homegre           | ОК                                                  | Cancel Apply                         | Help        |                  |   |
|                     | System Configuration                                | 7/26/2012 1:18 AM                    |             |                  |   |
| I Computer          | System Information                                  | 7/26/2012 1:18 AM                    |             |                  |   |
| 🏭 Acer (C:)         | Task Scheduler                                      | 7/26/2012 1:20 AM 🖌                  |             |                  |   |
| Microsoft Offic     | ev <                                                | >                                    |             | -                |   |
| 21 items 1 item sel | ected 1.11 KB                                       |                                      |             | 35               | - |

 Your newly created connection should now appear in the list of System Data Sources.

To reassemble your device, follow these instructions in reverse order.